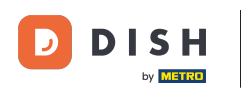

i Welkom bij uw DISH mobiele dashboard . In deze tutorial laten we u zien hoe u uw pincode voor de app instelt.

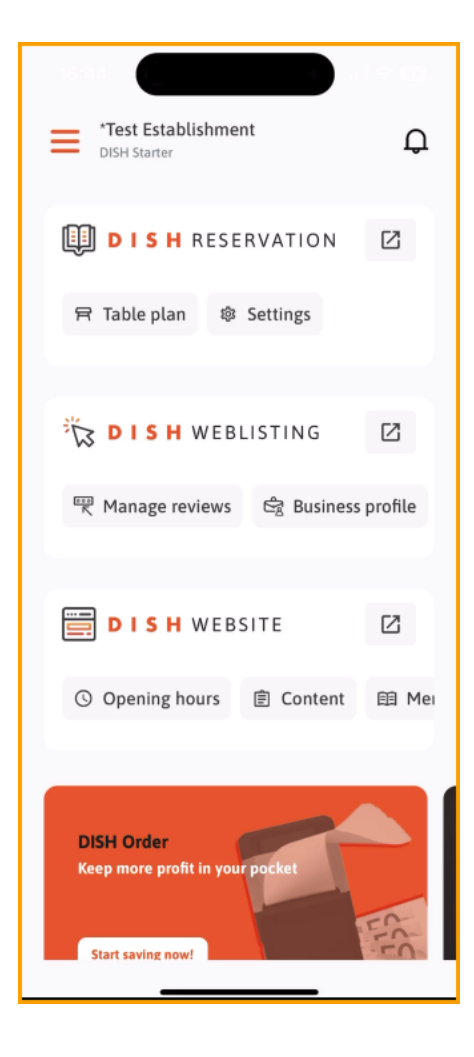

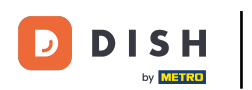

## DISH-app - Hoe u uw pincode instelt

## Tik eerst op het menu .

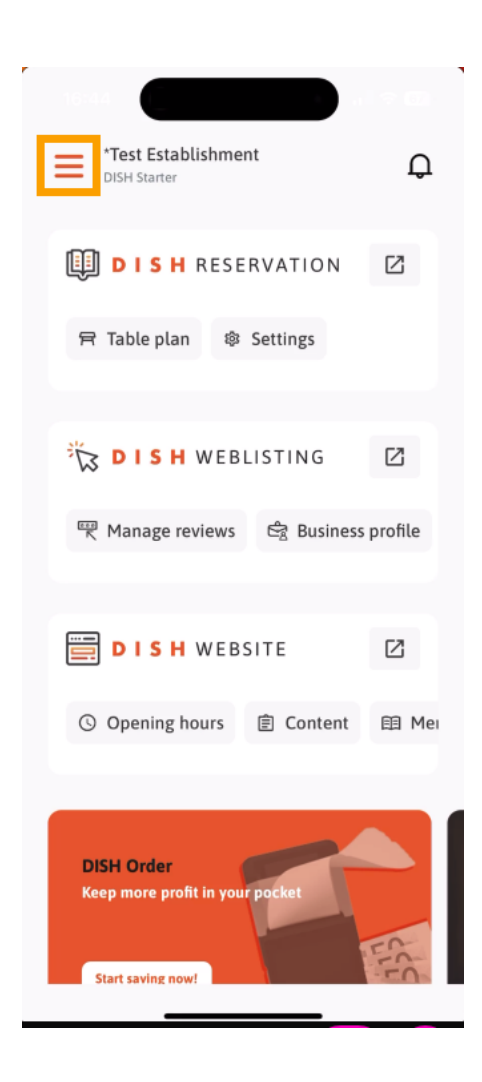

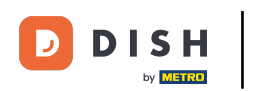

Selecteer vervolgens MIJN ACCOUNT om de instellingen van uw account te openen.

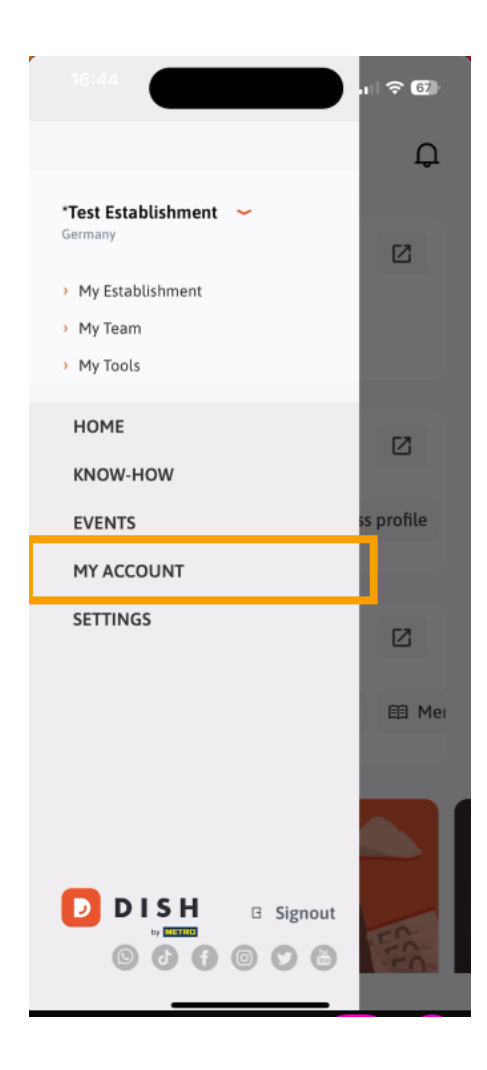

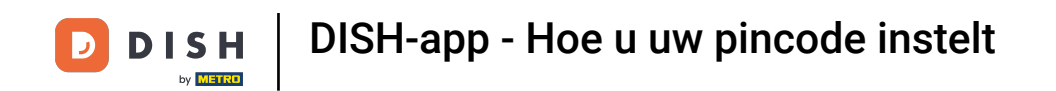

(i) U bevindt zich nu in uw accountinstellingen. Scrol omlaag om naar de pincode-instellingen te gaan.

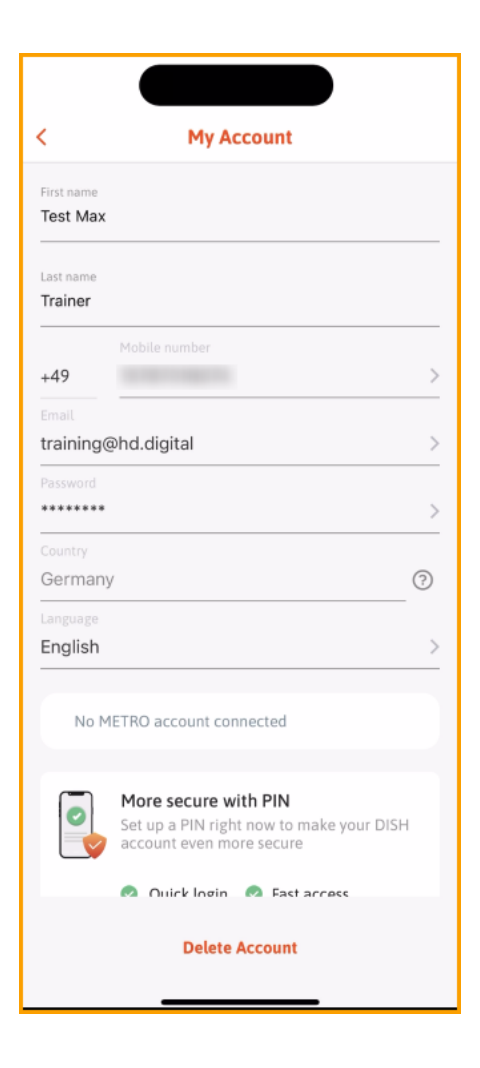

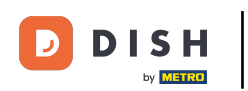

Tik nu op Nu instellen om uw pincode in te stellen.

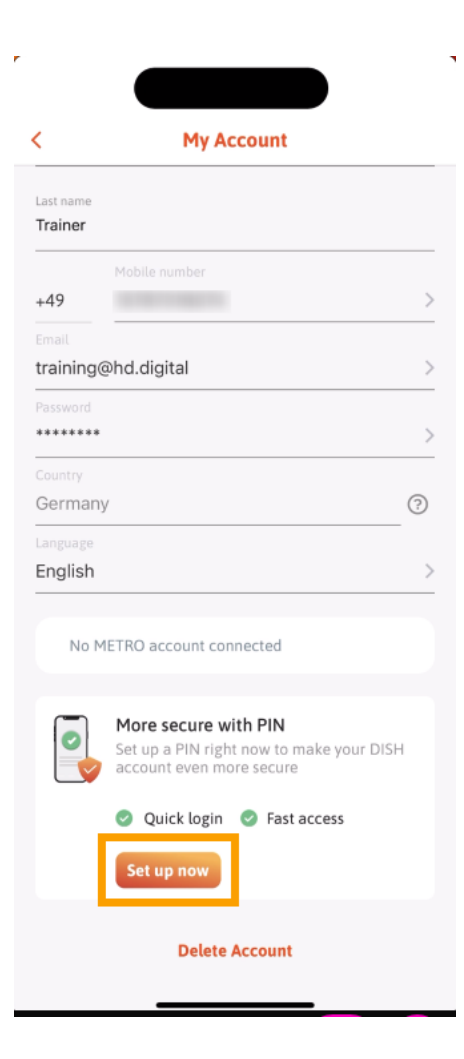

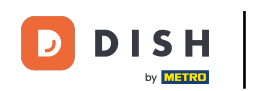

Vervolgens wordt u gevraagd het resetten van uw pincode te bevestigen. Tik op 'Ja, bevestigen' om door te gaan. Let op: u wordt uitgelogd.

| 16:45<br>uchen              |                                              | ı∥ ≎ 67          |  |  |
|-----------------------------|----------------------------------------------|------------------|--|--|
|                             |                                              |                  |  |  |
| <                           | My Account                                   |                  |  |  |
| Last name<br><b>Trainer</b> |                                              |                  |  |  |
|                             | Mobile number                                |                  |  |  |
| +49                         | 15787016074                                  | >                |  |  |
| Email<br>training(          | @hd.digital                                  | >                |  |  |
| Password                    |                                              | >                |  |  |
| Country<br>German           | y                                            | 0                |  |  |
| Language<br>English         |                                              | >                |  |  |
| Are you                     | sure you want to reset your P<br>logged out. | 'IN? You will be |  |  |
| Yes, confirm                |                                              |                  |  |  |
| Cancel                      |                                              |                  |  |  |

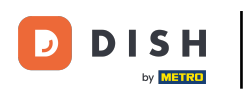

• Tik op het inlogscherm op Aanmelden om in te loggen op uw account.

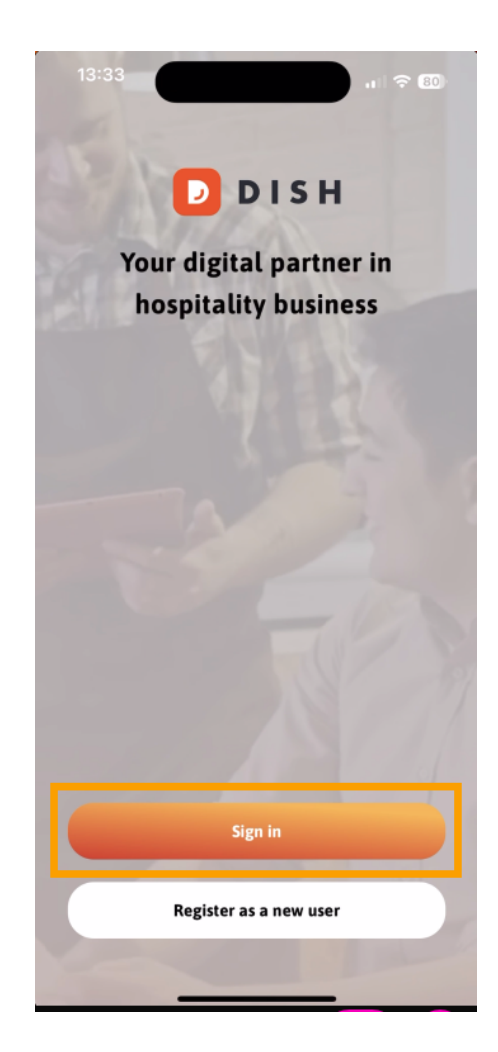

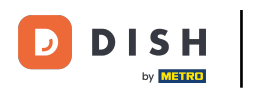

## • Voer uw referenties .

| Log in                                                   |                   |  |  |  |
|----------------------------------------------------------|-------------------|--|--|--|
| Sign in to DISH                                          |                   |  |  |  |
| Please sign in to your DISH ac<br>mobile number or email | ccount using your |  |  |  |
| Mobile number                                            | Email             |  |  |  |
|                                                          |                   |  |  |  |
| Email                                                    |                   |  |  |  |
|                                                          |                   |  |  |  |
| Password                                                 | Show              |  |  |  |
|                                                          | Forgot password?  |  |  |  |
|                                                          |                   |  |  |  |
|                                                          |                   |  |  |  |
|                                                          |                   |  |  |  |
| Having trouble? Conta                                    | act Support       |  |  |  |

\_

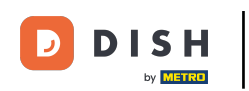

## En tik op Aanmelden om door te gaan.

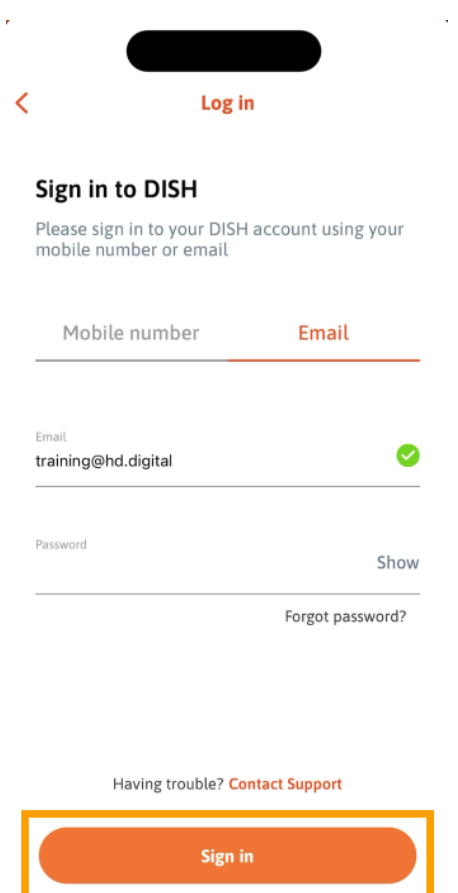

Log in with your METRO account

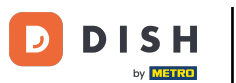

• Vervolgens wordt u gevraagd een viercijferige pincode te kiezen. Voer uw pincode in het daarvoor bestemde veld in .

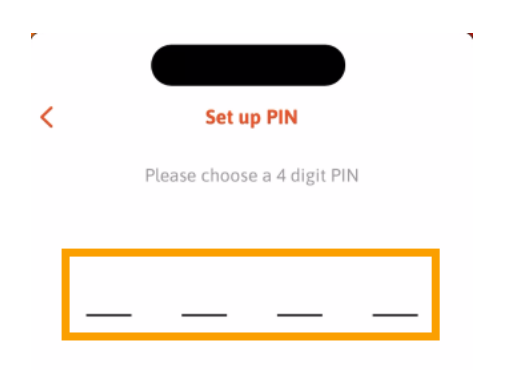

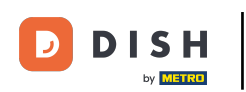

• Tik daarna op Doorgaan om door te gaan.

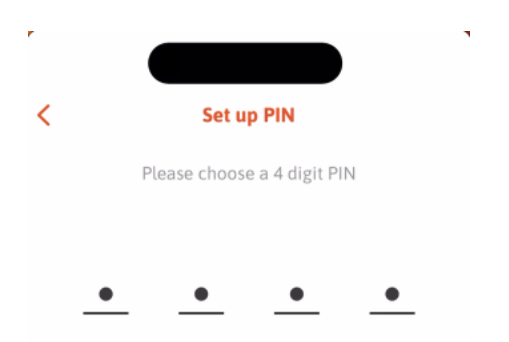

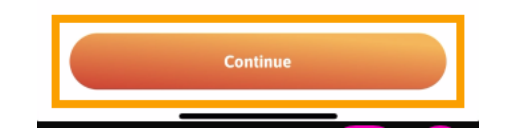

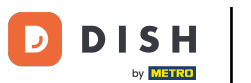

Om de door u onlangs gekozen pincode te bevestigen, voert u uw pincode nogmaals in het betreffende veld in .

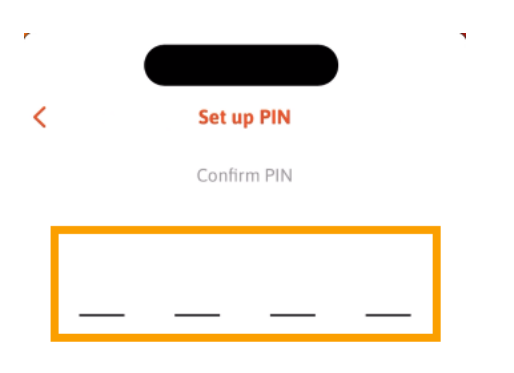

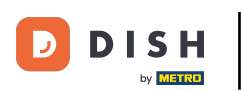

• Tik op Bevestigen om uw nieuwe pincode toe te passen.

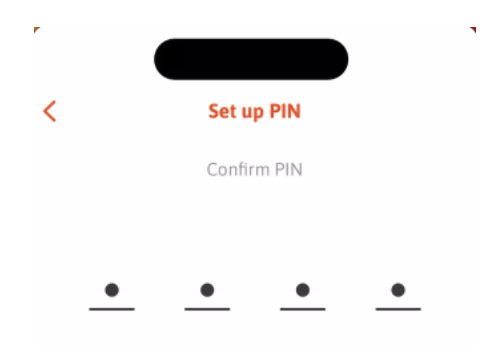

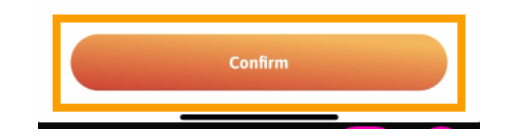

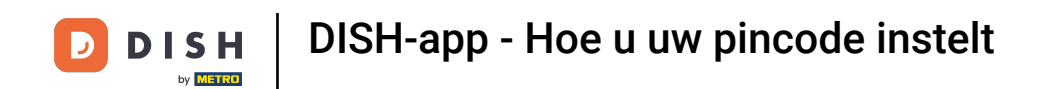

Je pincode is succesvol ingesteld. Klik op ' Doorgaan naar DISH' om terug te keren naar het dashboard.

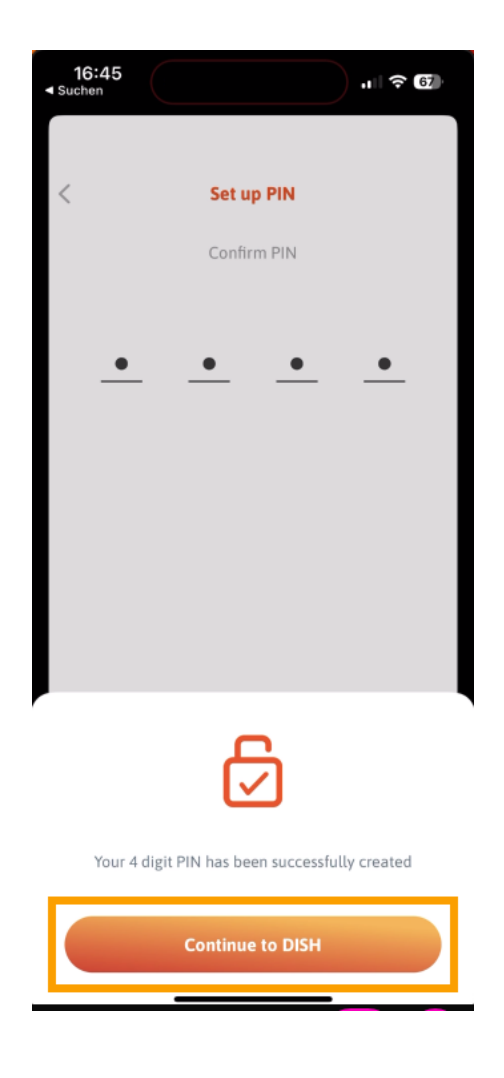

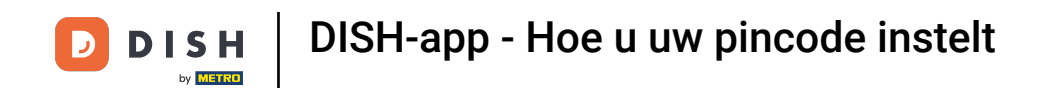

Dat is alles. Je hebt de tutorial voltooid en weet nu hoe je je pincode voor de app instelt.

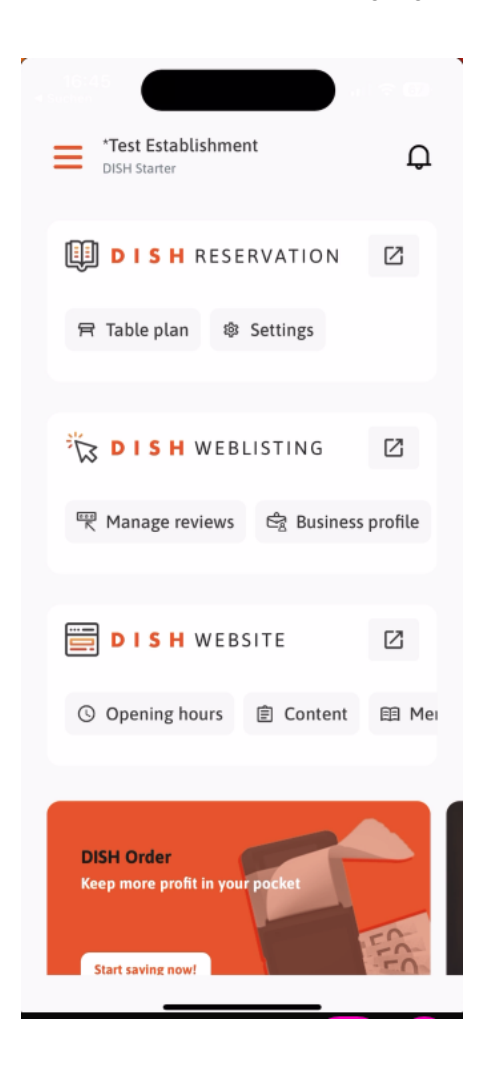

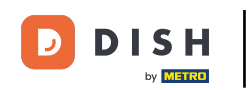

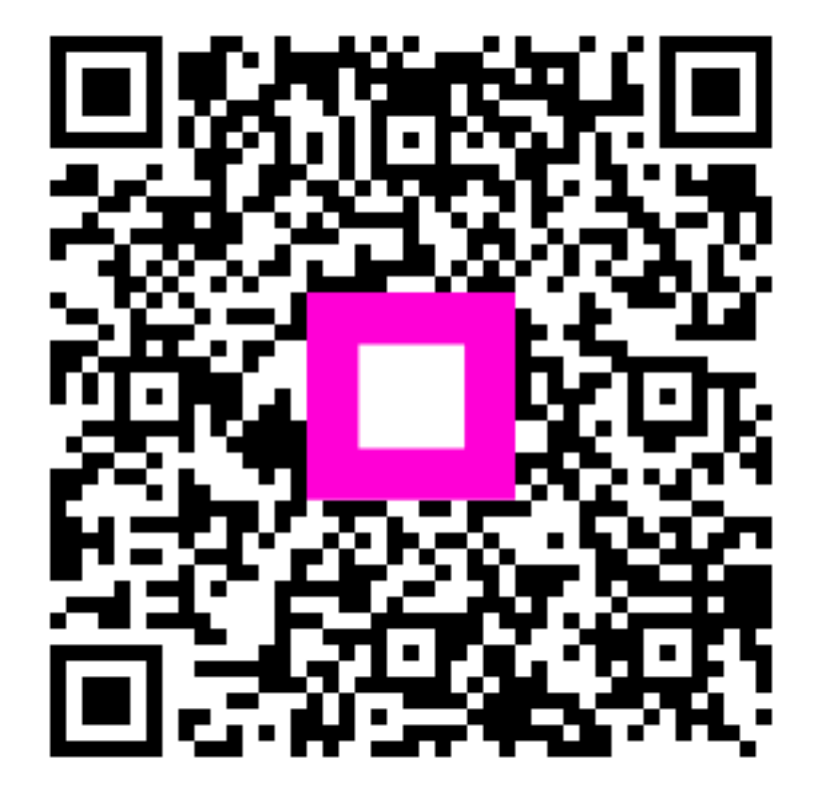

Scan om naar de interactieve speler te gaan